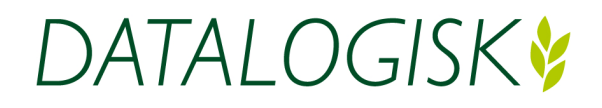

Stubbekøbingvej 41 DK-4840 Nørre Alslev

Tlf. +45 7020 3311 Fax +45 7020 3456 CVR-nr. 78 87 19 11

E-mail mail@datalogisk.dk www.datalogisk.dk

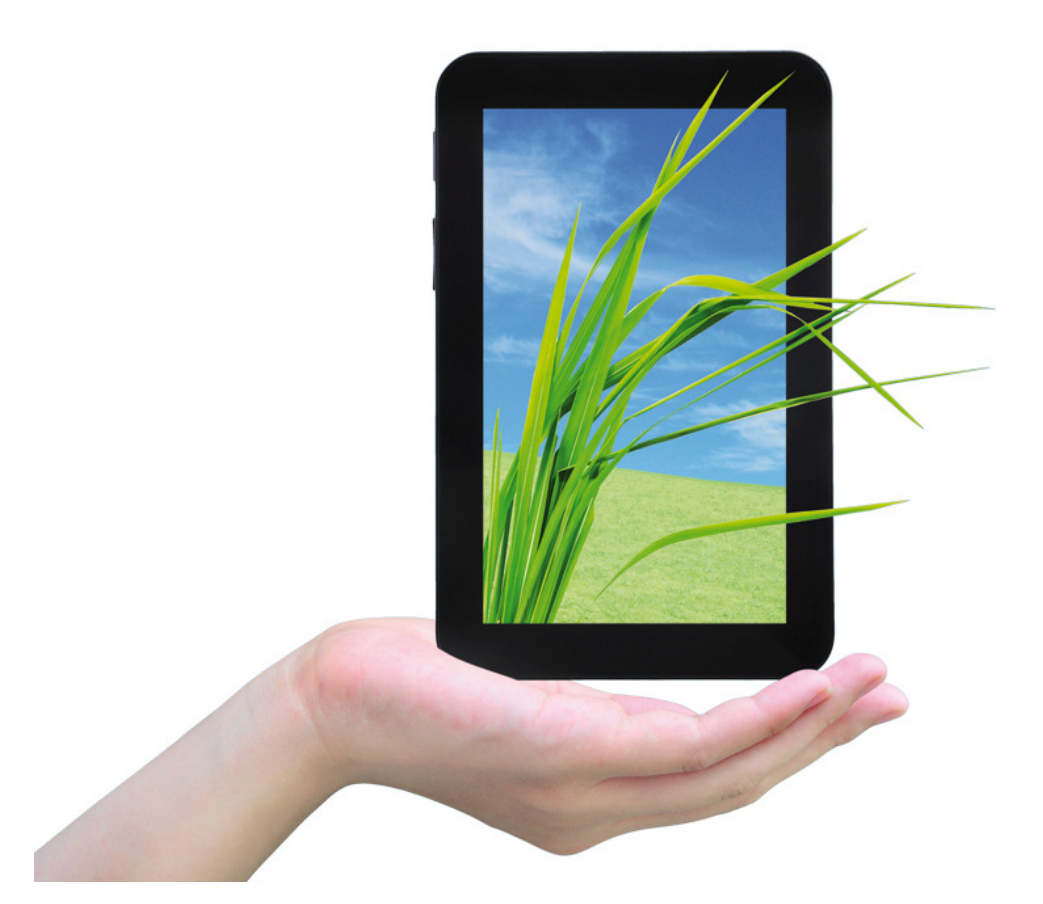

# Quick-guide Næsgaard MOBILE

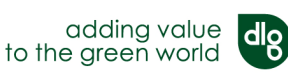

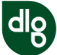

### Sådan logger du ind

| Næsgaard MOBILE                                    | Indtast dit <b>brugernavn</b><br>og <b>password</b> fra email |
|----------------------------------------------------|---------------------------------------------------------------|
| LOGIN                                              | Tryk derefter på <b>login</b>                                 |
| Brugernavn:<br>Brugernavn<br>Adgangskode:<br>Login |                                                               |
| DATALOGISK                                         |                                                               |
|                                                    |                                                               |
|                                                    |                                                               |
|                                                    |                                                               |
|                                                    |                                                               |

### Vælg bedrift

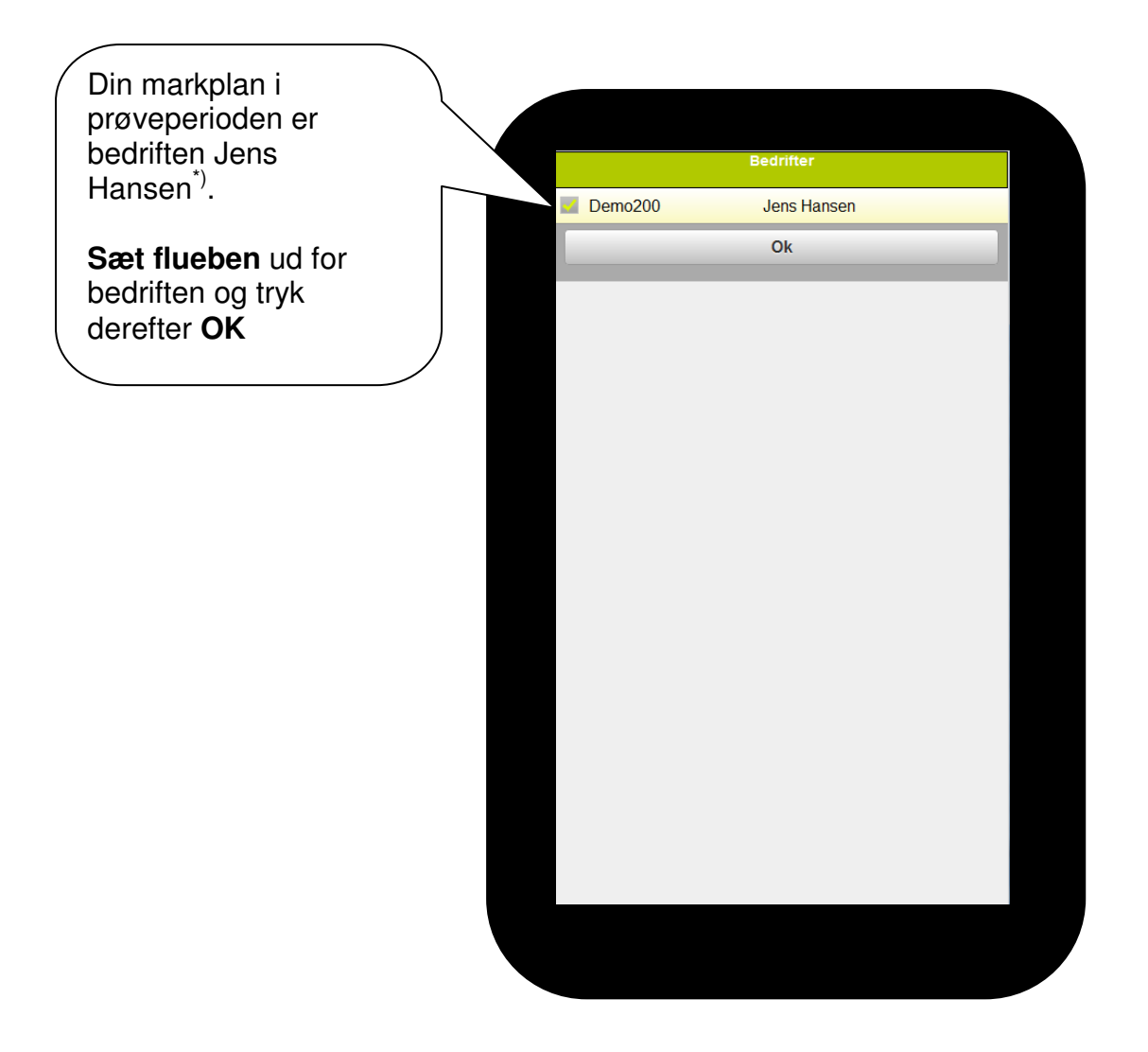

#### **VIGTIGT:**

<sup>\*)</sup> I den gratis prøveperiode har du automatisk adgang til bedriften Jens Hansen på Datalogisk´s online server. Du kan frit redigere i både markplan og de tilhørende dyrkningsplaner.

Uden for prøveperioden skal markplanen være oprettet i det store markprogram Næsgaard MARK før den kan hentes frem i Næsgaard MOBILE. Desuden skal bedriftens oplysninger være knyttet til Datalogisk Online server (cloud løsning). Hvis din rådgiver /konsulent bruger Næsgaard MARK behøver du ikke nødvendigvis selv at have programmet, men kan i stedet nøjes med Næsgaard MOBILE.

#### Menu og opsætning

| Vælg <b>hvilke oplysninger</b><br>du gerne vil se fra<br>markplanen.                                                                                                   |           |                        |                |  |
|----------------------------------------------------------------------------------------------------|-----------|------------------------|----------------|--|
| $\sim$                                                                                                    | Log ud    | Log ud Næsgaard MOBILE |                |  |
|                                                                                                    | Benandi   | Alle                   | Planteværn     |  |
|                                                                                                    | G         | Gødningsplan           | Udsæd          |  |
|                                                                                                    | H         | lovedprodukt           | Senest anvendt |  |
|                                                                                                    | - Opsætni | ing                    |                |  |
| Skift imellem<br>forskellige høstår og få<br>vist markoplysninger på<br>tværs af og mellem<br>forskellige bedrifter<br>(kun muligt ved flere<br>tilknyttede bedrifter) |           | Høstår                 | Bedrifter      |  |

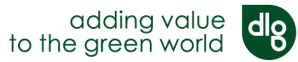

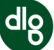

#### Se markplan og vælg filtre

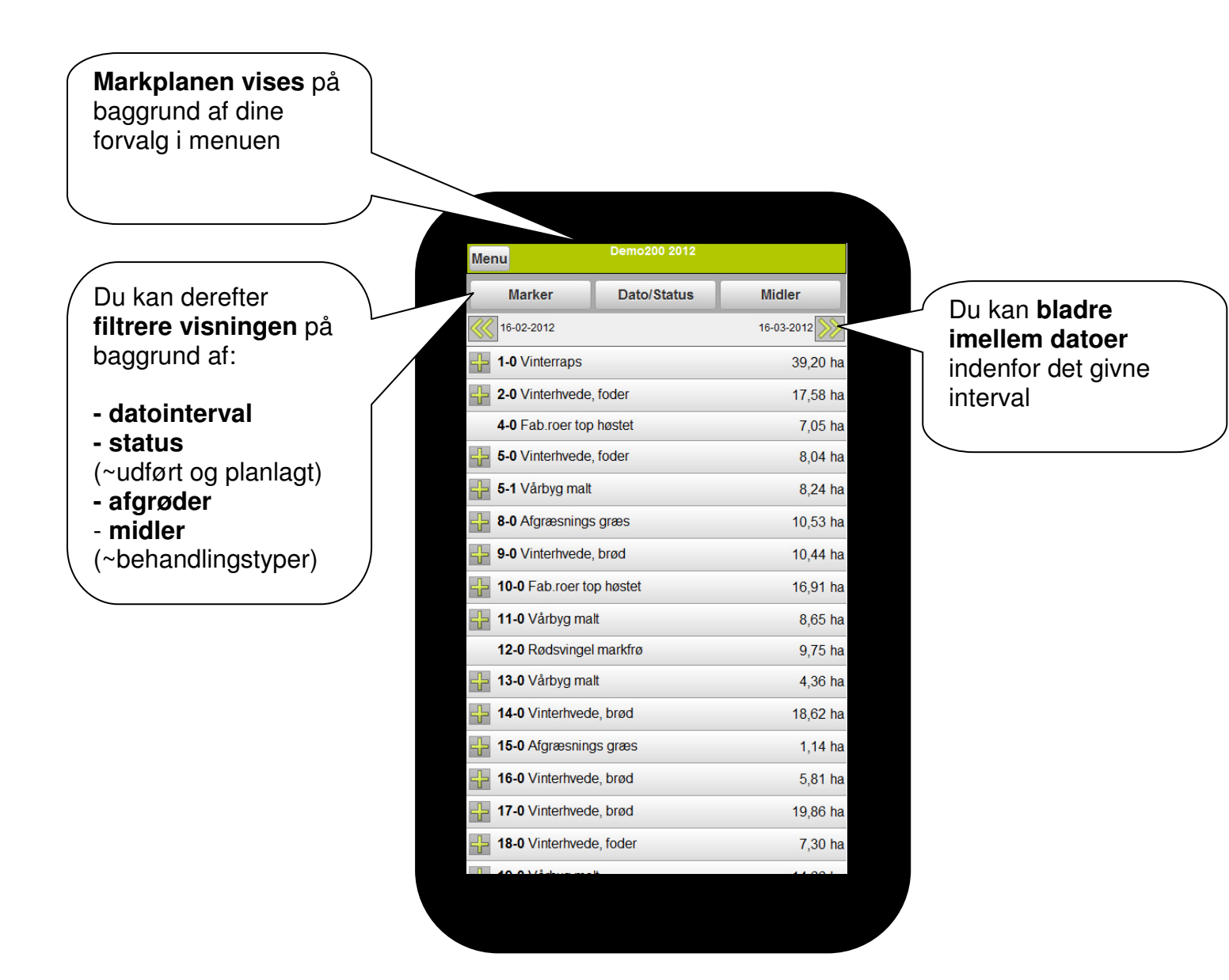

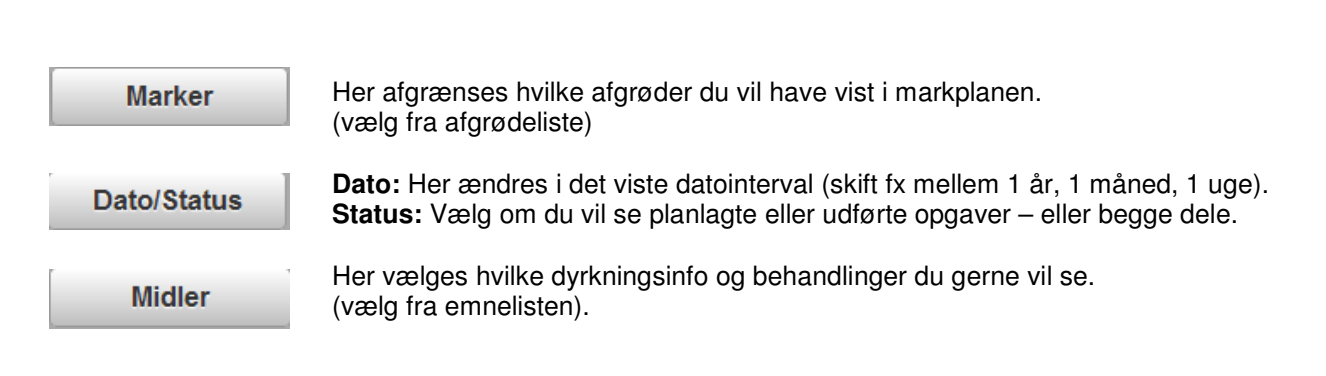

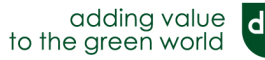

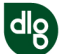

#### Se, opret og redigér dyrkningsinformationer på markniveau

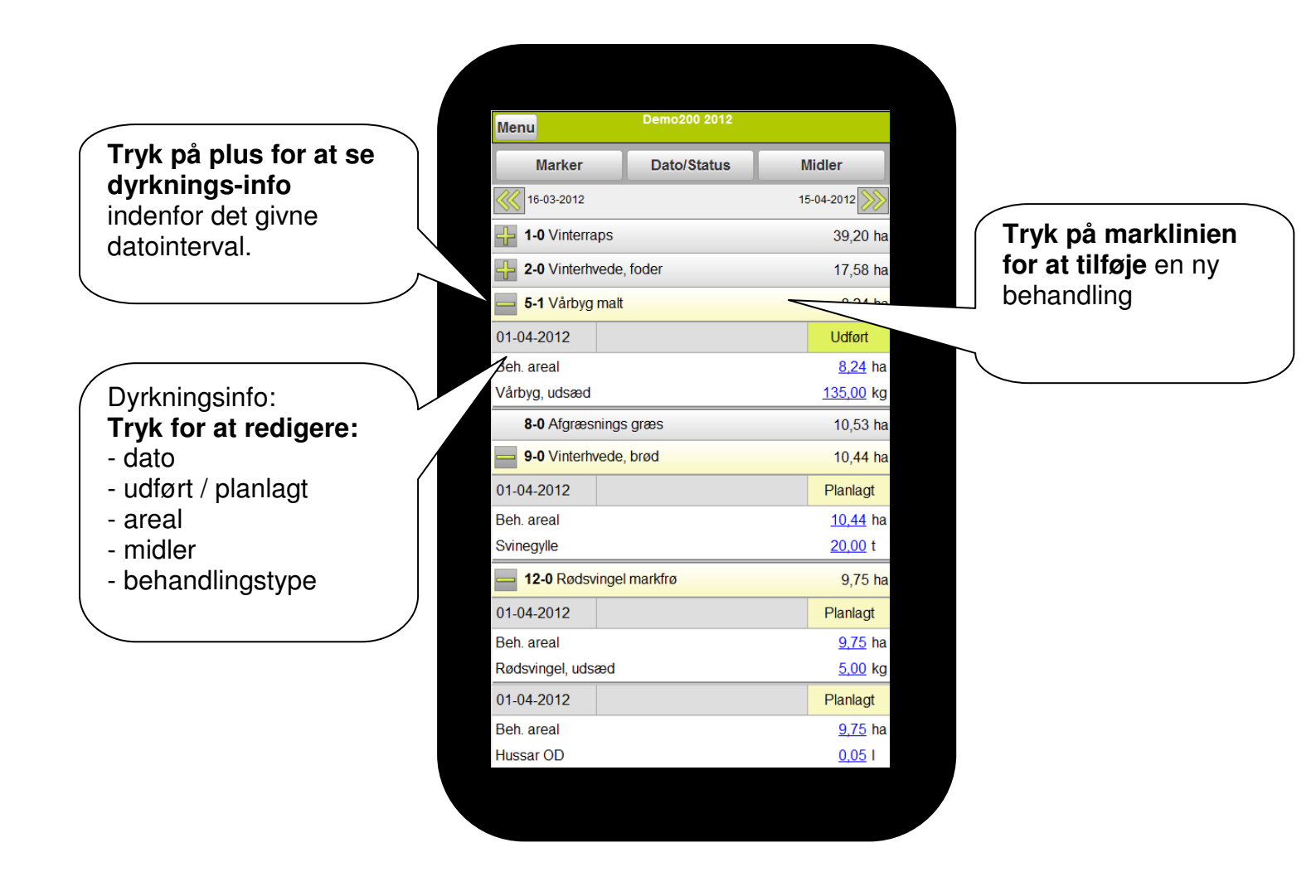